BANK

Bank Islam Malaysia Berhad • 198301002944 (98127-X)

## Frequently Asked Questions (FAQ) Tabung Haji (TH) Service

| No | Question                                                                          | Answer                                                                                                    |  |  |
|----|-----------------------------------------------------------------------------------|----------------------------------------------------------------------------------------------------|--|--|
| 1  | What are Tabung Haji services?                                                    | Tabung Haji services are provided to facilitate Bank Islam and<br>Tabung Haji customers to perform various transactions at<br>Automated Teller Machine (ATM)/ Cash Recycler Machine (CRM). |  |  |
| 2  | What are the Tabung Haji services                                                 | Services offered at Bank Islam ATM/CRM:                                                                                                    |  |  |
|    | offered?                                                                          | <ul> <li>a) Link your own/ child Tabung Haji account with your Deb<br/>Card-i</li> </ul>                                                                                                   |  |  |
|    |                                                                                   | b) Cash Withdrawal from your Tabung Haji account                                                                                                    |  |  |
|    |                                                                                   | c) Tabung Haji Balance Inquiry                                                                                                    |  |  |
|    |                                                                                   | d) Tabung Haji Fund Transfer                                                                                                    |  |  |
|    |                                                                                   | e) Hajj Registration (Self)                                                                                                    |  |  |
|    |                                                                                   | Services offered at Bank Islam CRM:                                                                                                    |  |  |
|    |                                                                                   | a) Tabung Haji Balance Inquiry                                                                                                    |  |  |
|    |                                                                                   | b) Cash Deposit to own/third party Tabung Haji Account                                                                                                    |  |  |
| 3  | What are the requirements to use                                                  | a) To use Tabung Haji services, you:                                                                                                    |  |  |
|    |                                                                                   | Must be 18 years and above.                                                                                                    |  |  |
|    |                                                                                   | transactional account. (Not applicable to sole proprieto<br>and                                                                                                    |  |  |
|    |                                                                                   | iii. Must have a Bank Islam Debit Card-i and                                                                                                    |  |  |
|    |                                                                                   | iv. Must have an active individual Tabung Haji account.                                                                                                    |  |  |
|    |                                                                                   | <ul> <li>Must link your Bank Islam Debit Card-i to your Tabung Ha<br/>account, including TH account of children aged below 18 year<br/>old under your custody.</li> </ul>                  |  |  |
|    |                                                                                   | <li>Maximum number of Tabung Haji accounts allowed to b<br/>linked is 8 accounts (including children account under you<br/>care).</li>                                                     |  |  |
| 4  | Can I link third party Tabung Haji<br>account with my Bank Islam Debit<br>Card-i? | No, it is not possible to perform linking to third party Tabung Haji account.                                                                                                    |  |  |
| 5  | Is there any service charge fee imposed on each TH transaction?                   | Yes. There are fees charged for certain transactions. Details are as follows:                                                                                                    |  |  |
|    |                                                                                   | Services Charges (RM)                                                                                                    |  |  |
|    |                                                                                   | Cash withdrawal via ATM/CRM 1.00                                                                                                    |  |  |
|    |                                                                                   | Transfer via ATM/CRM 1.00                                                                                                    |  |  |
|    |                                                                                   | Cash Deposit to Tabung Haji account via 1.00<br>CRM                                                                                                    |  |  |
|    |                                                                                   | Balance Enquiry No Charge                                                                                                    |  |  |
|    |                                                                                   | Linking of Tabung Haji to Debit Card-i No Charge                                                                                                    |  |  |

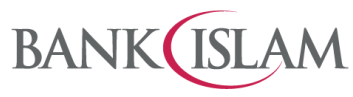

Bank Islam Malaysia Berhad = 198301002944 (98127-X)

| No   | Question                                                                                            | Answer                                                                                                    |                                                                                   |                                              |                                            |  |
|------|----------------------------------------------------------------------------------------------------|----------------------------------------------------------------------------------------------------|-----------------------------------------------------------------------------------|----------------------------------------------|--------------------------------------------|--|
|      |                                                                                                    | Hajj Registration No Charge                                                                                                    |                                                                                   | No Charge                                    |                                            |  |
|      |                                                                                                    |                                                                                                    |                                                                                   |                                              |                                            |  |
| Тарі | ung Haji Services via ATM/CRM                                                                       |                                                                                                    |                                                                                   |                                              |                                            |  |
| 1    | How do I link my own Tabung Haij                                                                    | luct                                                                                                    | follow those stops:                                                               |                                              |                                            |  |
|      | account with my Bank Islam Debit<br>Card-i at Bank Islam ATM/CRM?                                   | Jusi                                                                                                    | a) Insert Back Islam Debit Card i                                                 |                                              |                                            |  |
|      |                                                                                                    | a)<br>b)                                                                                                    | a) Insert Bailt Islam Debit Card-i<br>b) Kev-in the Debit Card-i PIN              |                                              |                                            |  |
|      |                                                                                                    | c) Select 'Tabung Haii'                                                                                                    |                                                                                   |                                              |                                            |  |
|      |                                                                                                    | d) Select 'Link TH Acct-Own'                                                                                                    |                                                                                   |                                              |                                            |  |
|      |                                                                                                    | e)                                                                                                    | Enter ID/IC Number                                                                |                                              |                                            |  |
|      |                                                                                                    | f)                                                                                                    | Enter Tabung Haji Account                                                         | Number                                       |                                            |  |
|      |                                                                                                    | g)                                                                                                    | Upon successful processi<br>Card-i and Receipt                                    | ng request, r                                | etrieve your Debit                         |  |
| 2    | How do I link Tabung Haji Child                                                                     | Just follow these steps:                                                                                                    |                                                                                   |                                              |                                            |  |
|      | Account with my Bank Islam Debit                                                                    | a)                                                                                                    | a) Insert Bank Islam Debit Card-i                                                 |                                              |                                            |  |
|      | Card-i at Bank Islam ATM/CRM?                                                                       | b)                                                                                                    | b) Key-in the Debit Card-i PIN                                                    |                                              |                                            |  |
|      |                                                                                                    | c)                                                                                                    | Select 'Tabung Haji'                                                              |                                              |                                            |  |
|      |                                                                                                    | d)                                                                                                    | Select 'Link TH Acct-Child'                                                       |                                              |                                            |  |
|      |                                                                                                    | e)                                                                                                    | Enter Tabung Haji Child Ac                                                        | count Numbe                                  | r                                          |  |
|      |                                                                                                    | f)                                                                                                    | Enter ID/IC Number                                                                |                                              |                                            |  |
|      |                                                                                                    | g)                                                                                                    | Upon successful processi<br>Card-i and Receipt                                    | ng request, r                                | etrieve your Debit                         |  |
| 3    | Can I delink the Tabung Haji Account<br>from Bank Islam Debit Card-i at Bank<br>Islam ATM/CRM?      | No, you cannot delink the Tabung Haji Account from Bank Islam<br>Debit Card-i at Bank Islam ATM/CRM. However, you can delink<br>Tabung Haji Account from Bank Islam Debit Card-i at any Bank<br>Islam's branch. |                                                                                   |                                              |                                            |  |
|      |                                                                                                    | Note                                                                                                    | :                                                                                 |                                              |                                            |  |
|      |                                                                                                    | a)                                                                                                    | Debit Card-i linked to<br>Closed/Dormant/ Decease<br>will be auto delink at Tabun | o TH Acco<br>ed/Conversion<br>ng Haji system | ount with status<br>of Child Account       |  |
|      |                                                                                                    | b)                                                                                                    | You will not be able to view ATM/CRM.                                             | the auto-delin                               | ked TH account via                         |  |
|      |                                                                                                    | c)                                                                                                    | All transfer/deposit to TH be<br>the above-mentioned categ                        | eneficiary acco<br>jories/status w           | ount that falls under<br>vill be rejected. |  |
|      |                                                                                                    |                                                                                                    | TH account owner/heir ha action.                                                  | is to visit TH                               | branch for further                         |  |
| 4    | What is the daily transaction limit for transfer of Tabung Haji Own Account via Bank Islam ATM/CRM? |                                                                                                    |                                                                                   |                                              |                                            |  |
|      |                                                                                                    | Ту                                                                                                    | be of Transaction                                                                 | Daily Transa                                 | action Limit                               |  |
|      |                                                                                                    | Tal<br>Ow                                                                                                    | oung Haji to Tabung Haji<br>n Account                                             | RM10,000 p                                   | er day                                     |  |
|      |                                                                                                    |                                                                                                    |                                                                                   |                                              |                                            |  |

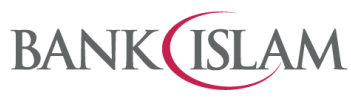

Bank Islam Malaysia Berhad = 198301002944 (98127-X)

| No | Question                                                                                                    | Answer                                                                                                    |            |
|----|----------------------------------------------------------------------------------------------------|----------------------------------------------------------------------------------------------------|------------|
| 5  | What is the daily transaction limit for 3 <sup>rd</sup><br>Party Account Tabung Haji Transfer<br>via ATM/CRM? | DailyType of TransactionTransLimit                                                                                                    | action     |
|    |                                                                                                    | <ul> <li>a) Bank Islam to Tabung Haji Own Account</li> <li>b) Bank Islam to 3rd Party Account within<br/>Tabung Haji</li> <li>c) Tabung Haji to Bank Islam Own Account</li> <li>d) Tabung Haji to 3rd Party Account within<br/>Bank Islam</li> <li>e) Tabung Haji to 3rd Party Account within<br/>Tabung Haji (<i>This service is temporarily</i><br/><i>disabled until further notice</i>)</li> </ul> | ,000<br>ly |
| 6  | How to perform Cash Withdrawal from<br>Tabung Haji account via ATM/CRM?                                       | <ul> <li>Just follow these steps:</li> <li>a) Insert BANK ISLAM DEBIT CARD-i (followed by Language selection and PIN number input)</li> <li>b) Select 'TABUNG HAJI' transaction</li> <li>c) Select 'CASH WITHDRAWAL' transaction</li> <li>Note: Daily cash withdrawal maximum limit is RM5,000.00</li> </ul>                                                                                           |            |
| 7  | How to perform fund transfer from<br>Tabung Haji account via ATM/CRM?                                         | <ul> <li>Just follow these steps:</li> <li>a) Insert BANK ISLAM DEBIT CARD-i (followed by Language selection and PIN number input)</li> <li>b) Select 'TABUNG HAJI' transaction</li> <li>c) Select 'TRANSFER' transaction</li> <li>d) Select transaction to be performed:</li> <li>i. 'TRANSFER TO BANK ISLAM A/C'</li> <li>ii. 'TRANSFER TO TABUNG HAJI A/C'</li> </ul>                               |            |
| 8  | How to perform Tabung Haji account<br>Balance Inquiry via ATM/CRM?                                            | <ul> <li>Just follow these steps:</li> <li>a) Insert BANK ISLAM DEBIT CARD-i (followed by Language selection and PIN number input)</li> <li>b) Select 'TABUNG HAJI' transaction</li> <li>c) Select 'BALANCE INQUIRY'</li> <li>d) Select Tabung Haji Account for balance inquiry.</li> </ul>                                                                                                    |            |
| 9  | How to perform Hajj Registration via<br>ATM/CRM?                                                              | <ul> <li>Just follow these steps:</li> <li>a) Insert BANK ISLAM DEBIT CARD-i (followed by L selection and PIN number input)</li> <li>b) Select 'TABUNG HAJI' transaction</li> <li>c) Select 'HAJJ REGISTRATION'</li> </ul>                                                                                                    | anguage    |

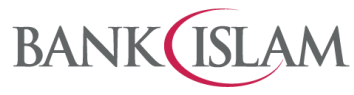

Bank Islam Malaysia Berhad = 198301002944 (98127-X)

| No | Question                                                                                                    | Answer                                                                                                    |  |  |
|----|----------------------------------------------------------------------------------------------------|----------------------------------------------------------------------------------------------------|--|--|
| 10 | How to perform cash deposit to Own /<br>Third Party Tabung Haji account via<br>CRM?                                                                         | Just follow these steps:                                                                                                    |  |  |
|    |                                                                                                    | Using Debit Card-i to Own Account                                                                                                    |  |  |
|    |                                                                                                    | a) Insert BANK ISLAM DEBIT CARD-i (followed by Language selection and PIN number input)                                                                                                    |  |  |
|    |                                                                                                    | b) Select 'TABUNG HAJI' transaction                                                                                                    |  |  |
|    |                                                                                                    | c) Select 'OWN ACCOUNT CASH DEPOSIT'                                                                                                    |  |  |
|    |                                                                                                    | d) Select Tabung Haji account number to be deposited                                                                                                    |  |  |
|    |                                                                                                    | Using Debit Card-i to Third Party Account                                                                                                    |  |  |
|    |                                                                                                    | a) Insert BANK ISLAM DEBIT CARD-i (followed by Language selection and PIN number input)                                                                                                    |  |  |
|    |                                                                                                    | b) Select 'TABUNG HAJI' transaction                                                                                                    |  |  |
|    |                                                                                                    | c) Select 'OTHER ACCOUNT CASH DEPOSIT'                                                                                                    |  |  |
|    |                                                                                                    | <ul> <li>d) Enter beneficiary's Tabung Haji account number to be<br/>deposited</li> </ul>                                                                                                    |  |  |
|    |                                                                                                    | Without Debit Card-i to Own / Third Party Tabung Haii account                                                                                                    |  |  |
|    |                                                                                                    | a) Select <b>'TABUNG HAJI CASH DEPOSIT'</b> transaction (after Language selection)                                                                                                    |  |  |
|    |                                                                                                    | b) Enter Tabung Haji account number to be deposited                                                                                                    |  |  |
| 11 | How to Perform Tabung Haji account                                                                                                    | Just follow these steps:                                                                                                    |  |  |
|    | Balance Inquiry via CRM?                                                                                                    | a) Insert BANK ISLAM DEBIT CARD-i (followed by Language selection and PIN number input)                                                                                                    |  |  |
|    |                                                                                                    | b) Select 'TABUNG HAJI' transaction                                                                                                    |  |  |
|    |                                                                                                    | c) Select 'BALANCE INQUIRY'                                                                                                    |  |  |
|    |                                                                                                    | d) Select Tabung Haji account number for balance inquiry                                                                                                    |  |  |
| 12 | What should I do when the following<br>error message <i>"Transaction rejected,</i><br><i>TH profile not updated"</i> is displayed on<br>the ATM/CRM screen? | Tabung Haji transaction is rejected / is not permitted because Your<br>Tabung Haji account profile needs to be updated. Please contact<br>Tabung Haji Contact Centre: 03-6207 1919 or visit any Tabung Haji<br>Branch to update your profile. |  |  |
| 13 | What should I do when the following<br>error message is displayed on the SST<br>receipt?<br>Response Code: AB108                                            | Your transaction is not permitted by Tabung Haji as your Tabung<br>Haji account profile has not been updated. Please contact Tabung<br>Haji Contact Centre: 03-6207 1919 or visit any Tabung Haji Branch<br>to update your profile.           |  |  |
|    | Reason: TRX NOT PERMIT                                                                                                    |                                                                                                    |  |  |